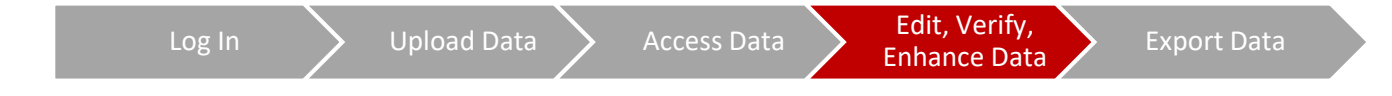

## Searching for Specific Measurement Records

**Purpose:** This update allows users to search for specific record numbers in one or multiple devices, simplifying the challenge of retrieving a specific measurement from large data sets.

- On the portal home page, select which device/s you would like to search

   if you select multiple devices, all measurements that fit the search
   values will be retrieved. For example, if you select device 72 and 176
   and search for record numbers 25-27, your result will be records 25, 26,
   27 from both devices.
- 2. Indicate which measurements you would like to search. Measurements can be searched by using commas (15, 16, 30), a hyphen for ranges (50-100), or a combination.
  - 3. Click "View Selected" to view indicated measurements

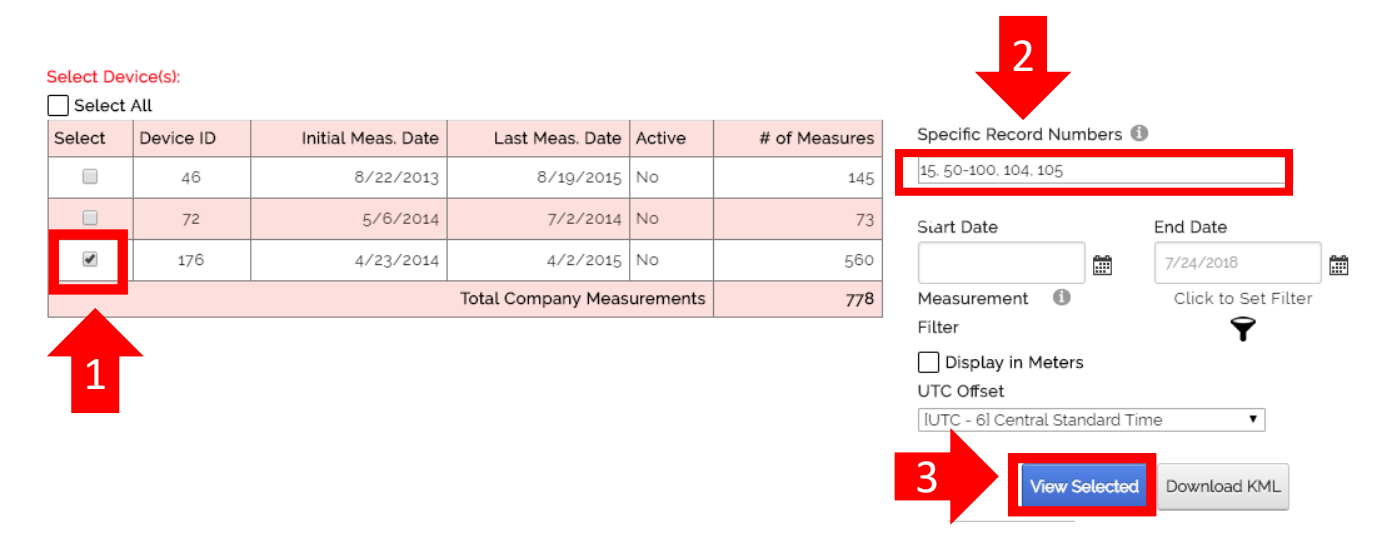

SI-DOG Instructions – Updated 7/27/2018